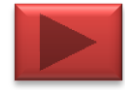

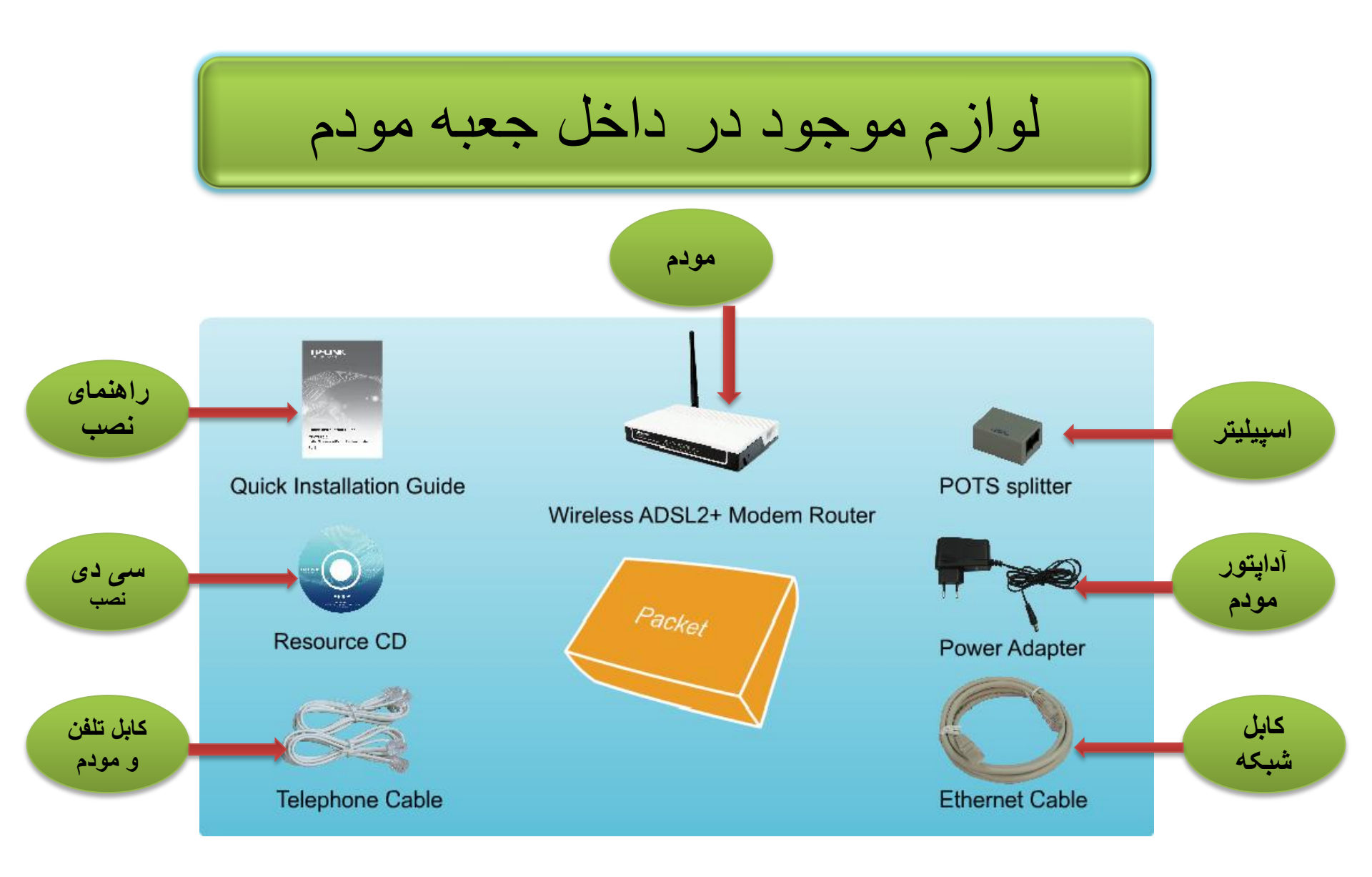

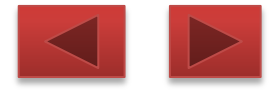

مراحل نصب دستگاه

۱-متصل نمودن دستگاه

۱-کامپیوتر خود را خاموش و تمامی کابلهای شبکه خود را از قبیل مودم/روتر خاموش کنید واگر هم اکنون از یک مودم استفاده میکنید آنرا قطع کنید این مودم جایگزین مودم قبلی شما خواهد شد.

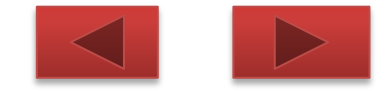

## ابتدا کابل خود را از داخل تلفن در بیاورید و مطابق شکل زیر به اسپیلیتر. وصل نمایید.

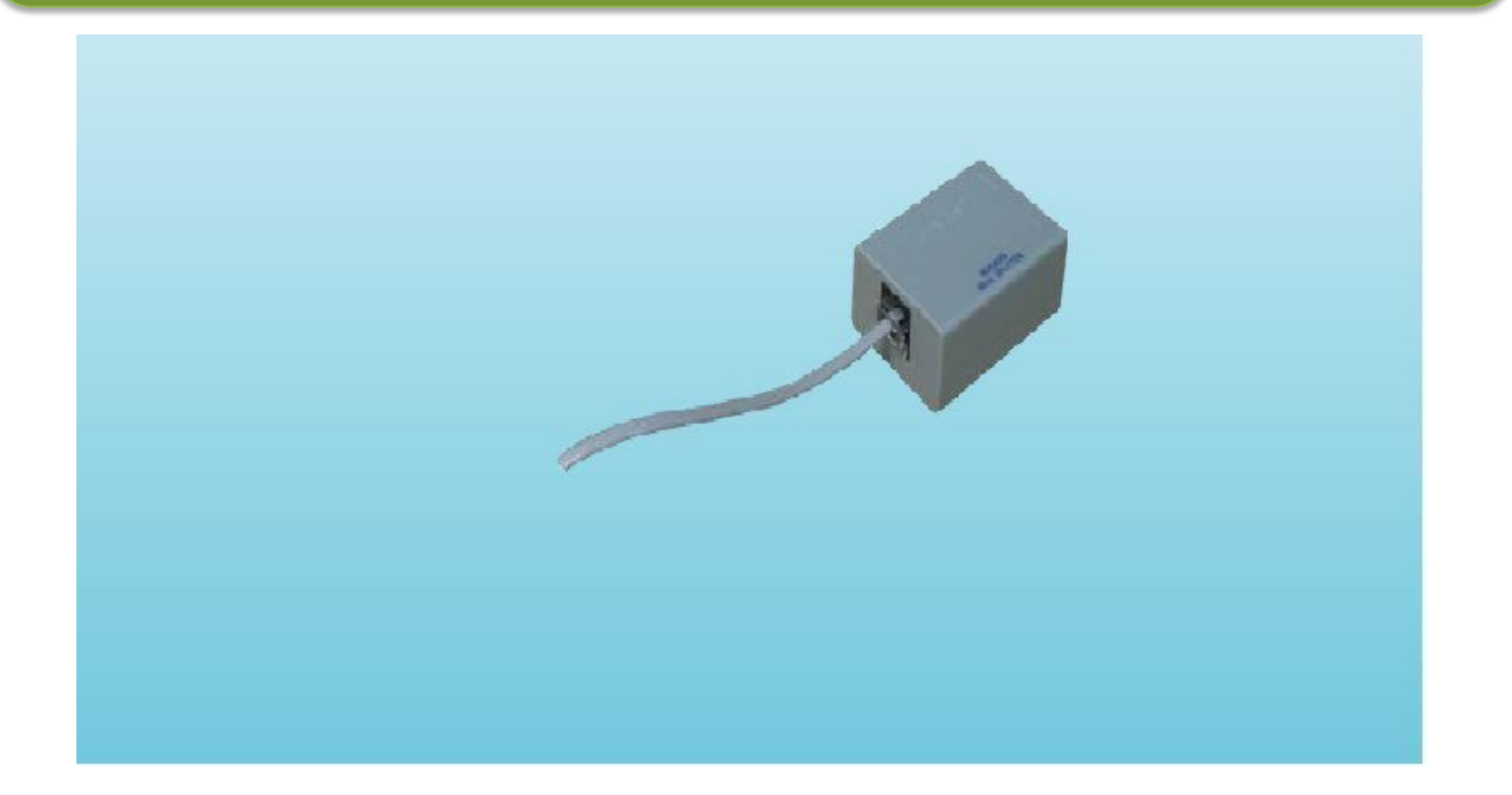

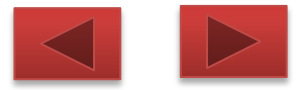

### طرف دیگر اسپیلیتر دو عدد خروجی دارد که یکی با phone مشخص شده است

#### با کابل موجود در پک دستگاه قسمت phoneرا به تلفن وصل کنید.

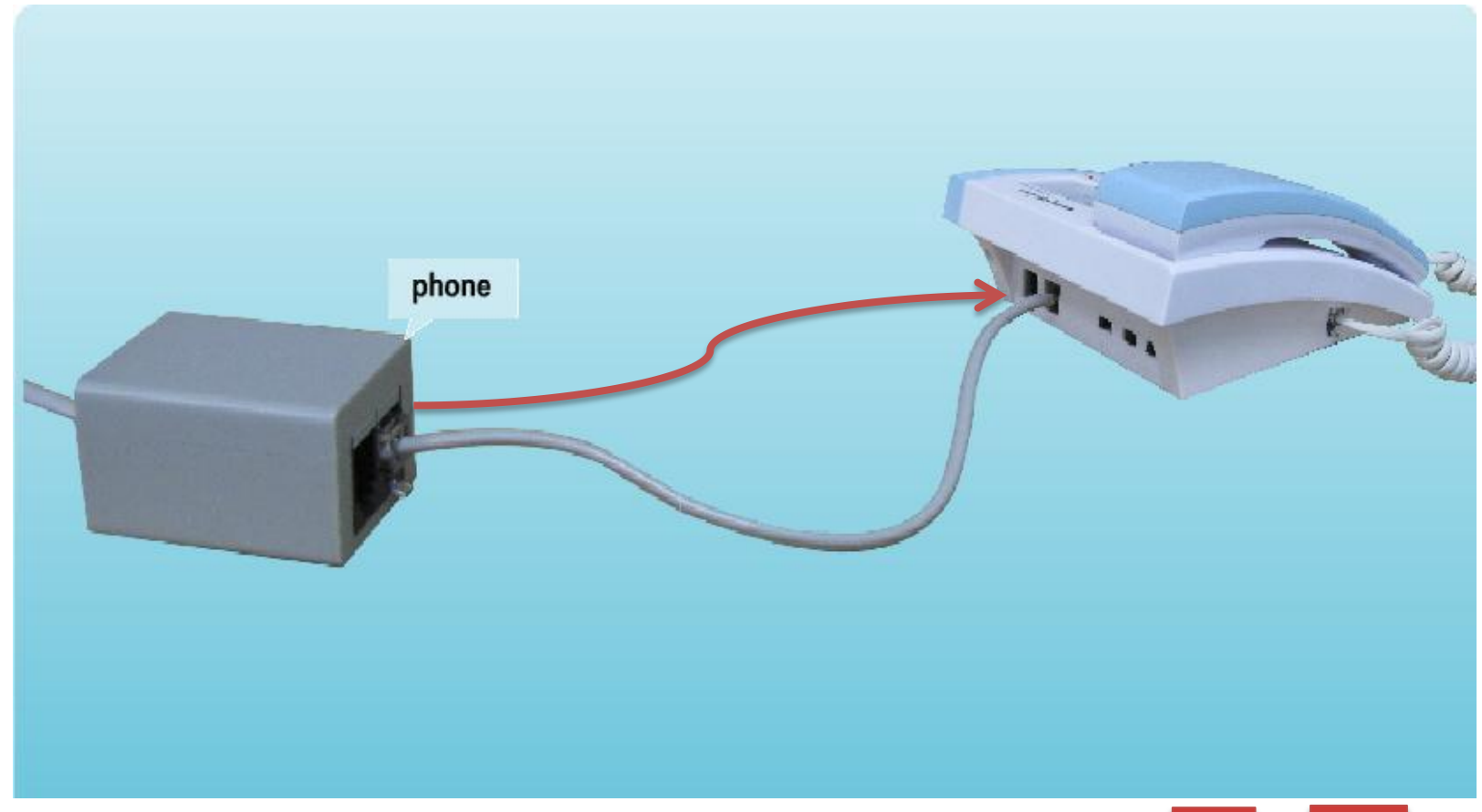

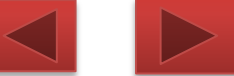

## طرف دیگر که با علامت مودم مشخص شده است را به پشت مودم وصل نمایید.

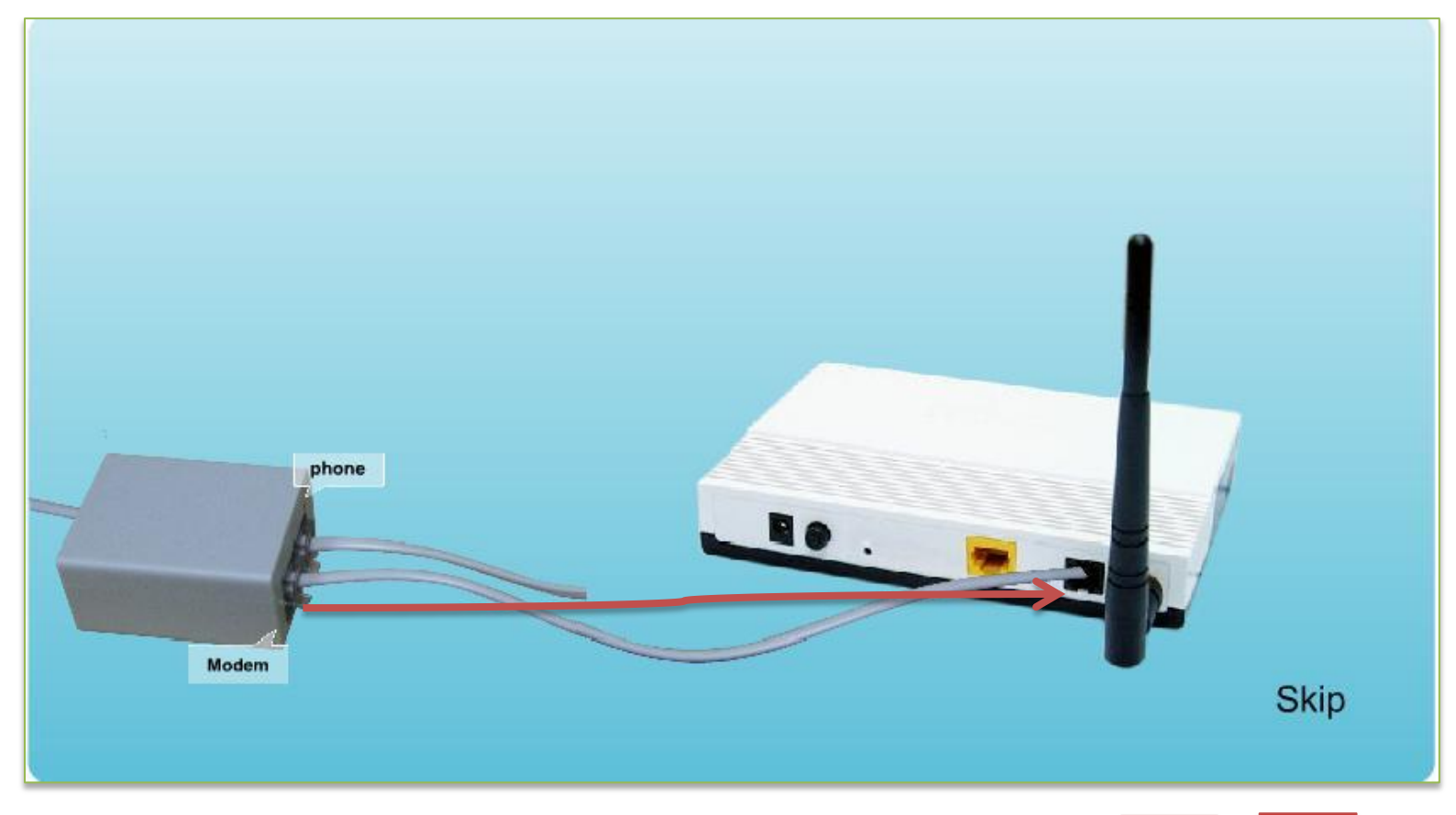

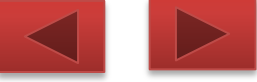

### سپس یک طرف کابل شبکه را به مودم و طرف دیگر را پشت کیس به قسمت LANوصل کنید.

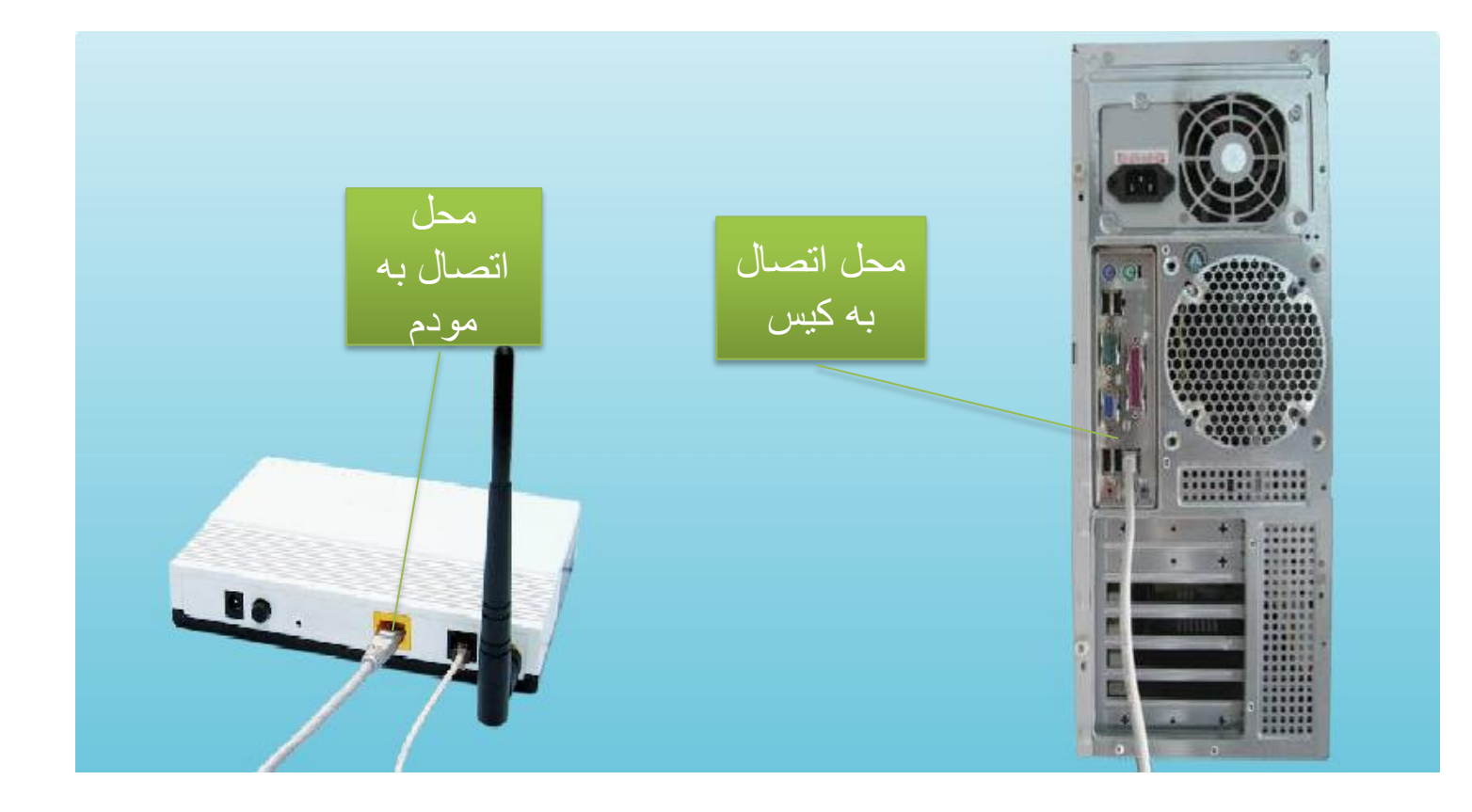

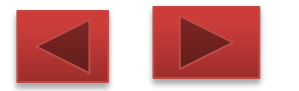

## سپس آداپتور دستگاه را به برق وصل کنید و فیش آنرا به مودم وصل کنید.

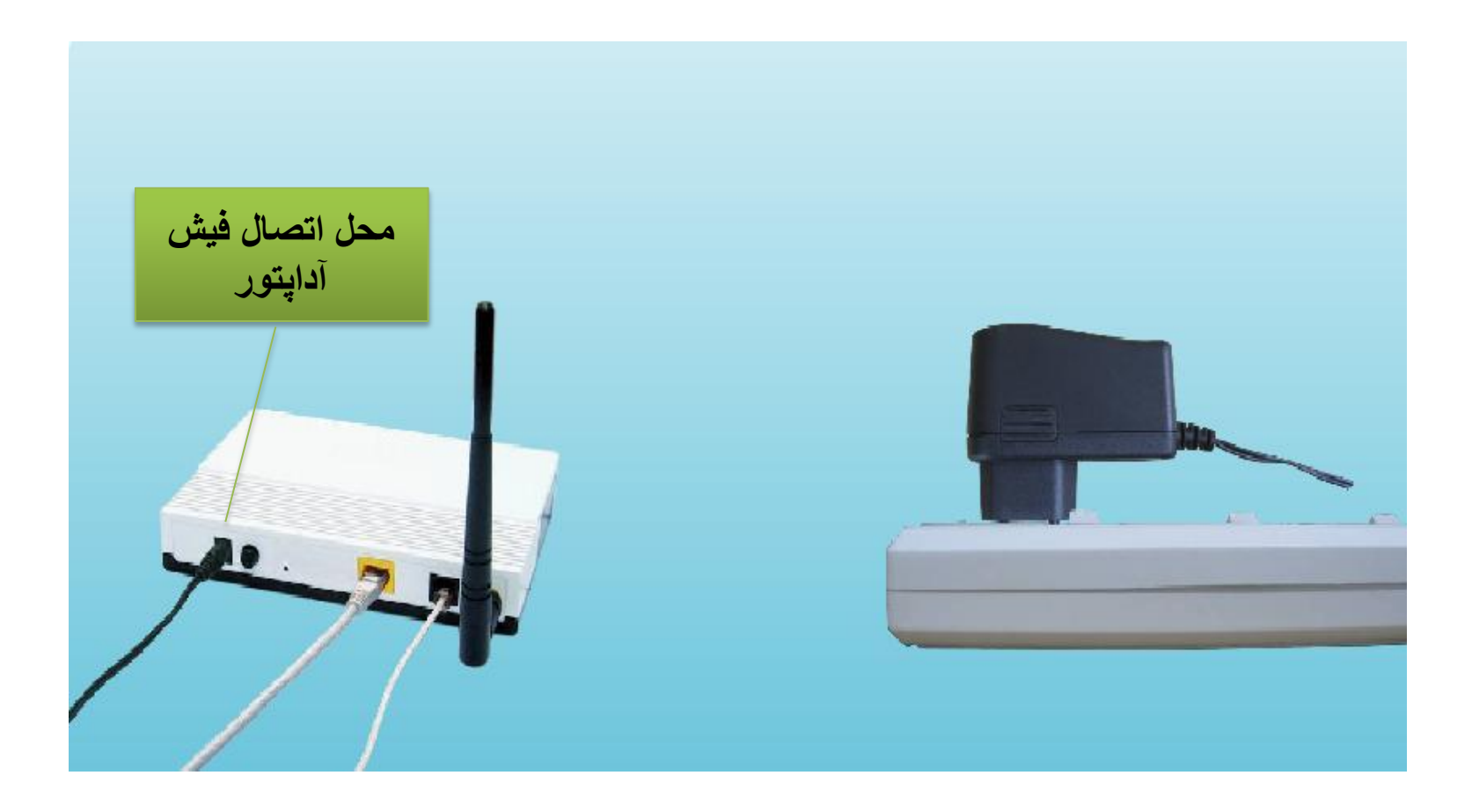

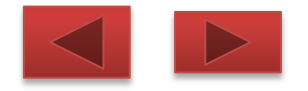

# نمای کلی از نحوه انجام اتصالات

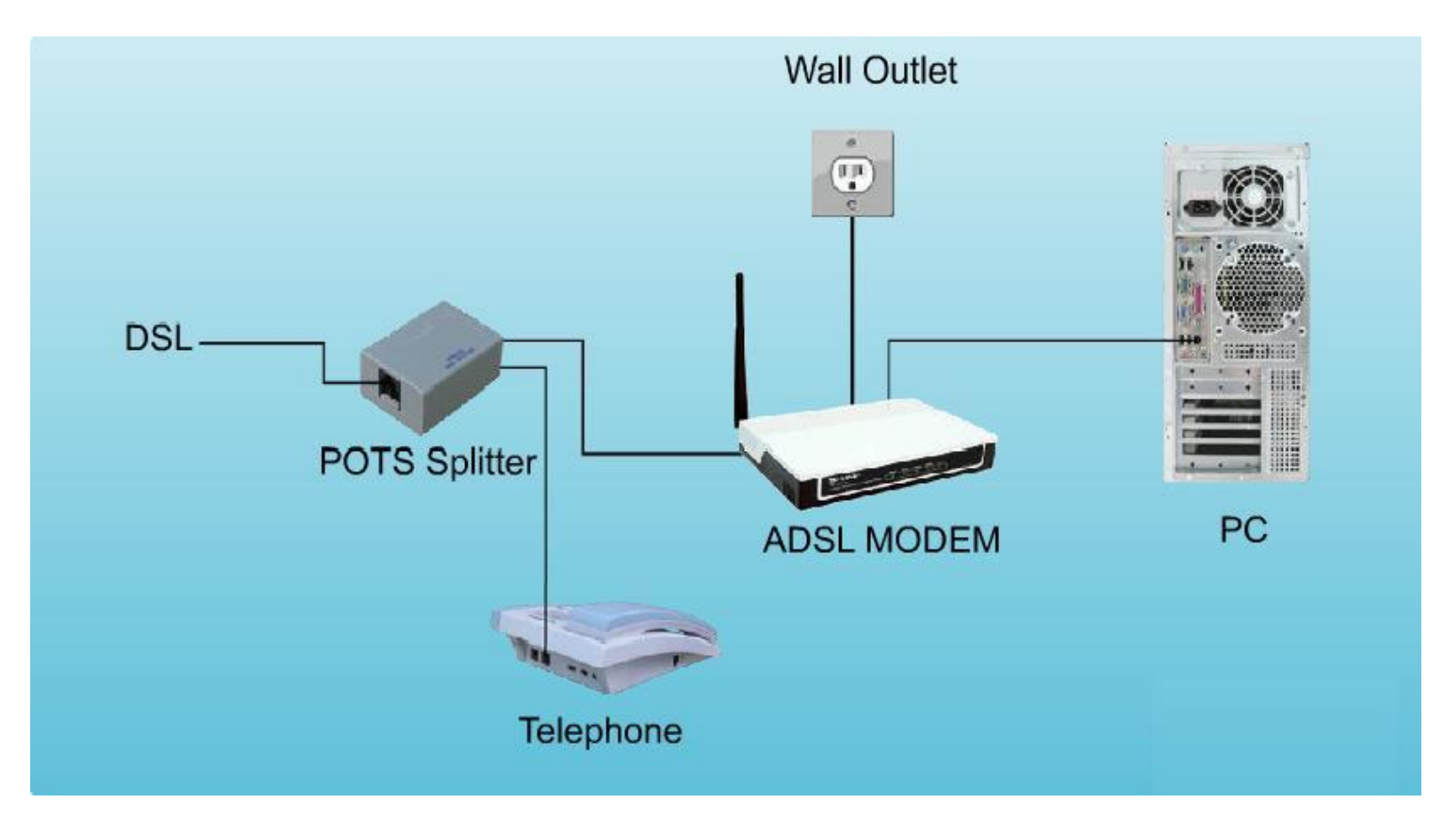

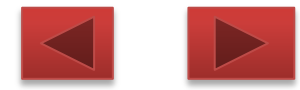

### هم اکنون مودم شما از لحاظ سخت افزاری وصل شده است و حالا میتوانید مودم را روشن کنید.

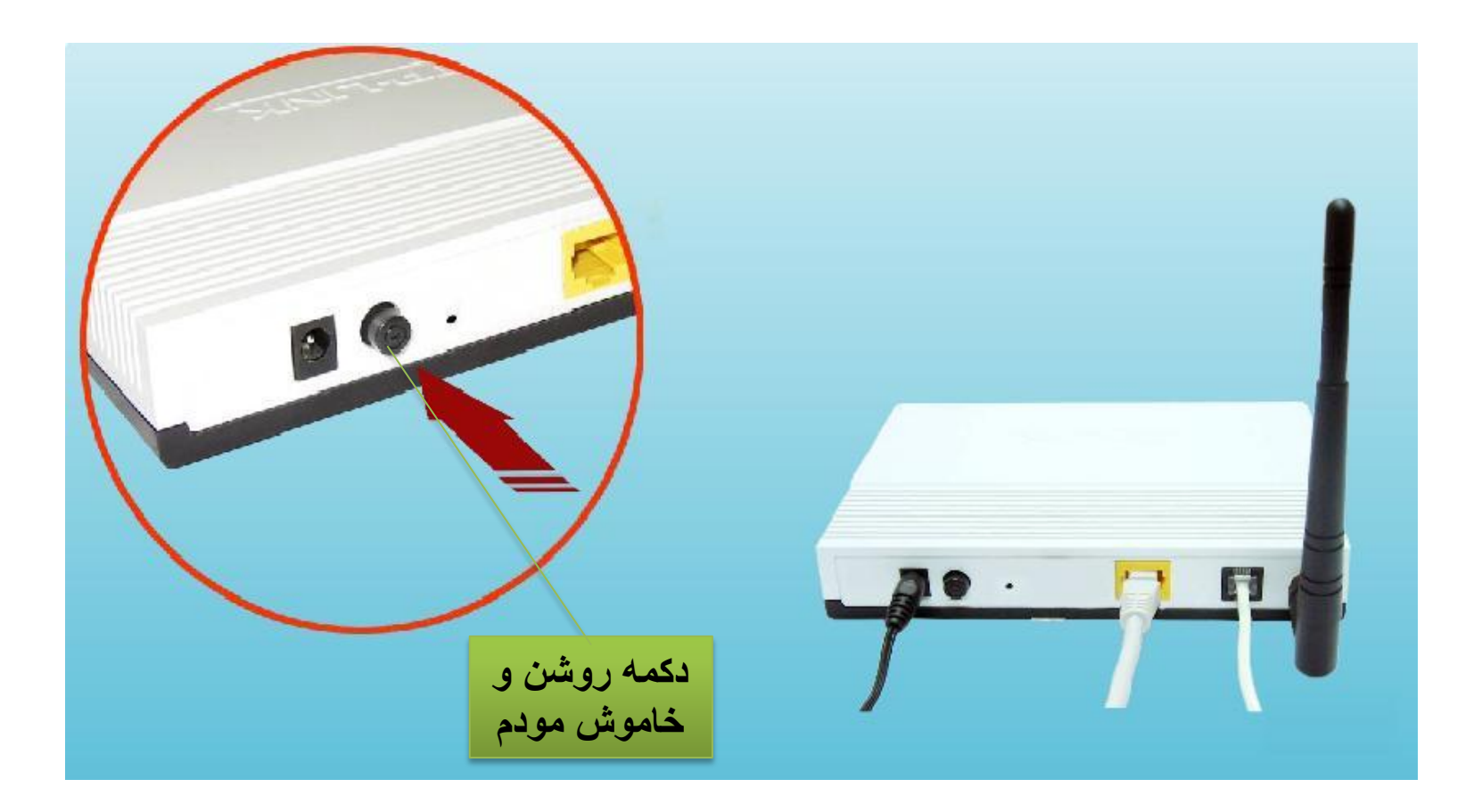

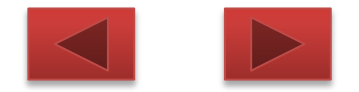

### پس از روشن کردن مودم چراغ ها باید این حالات را داشته باشند.

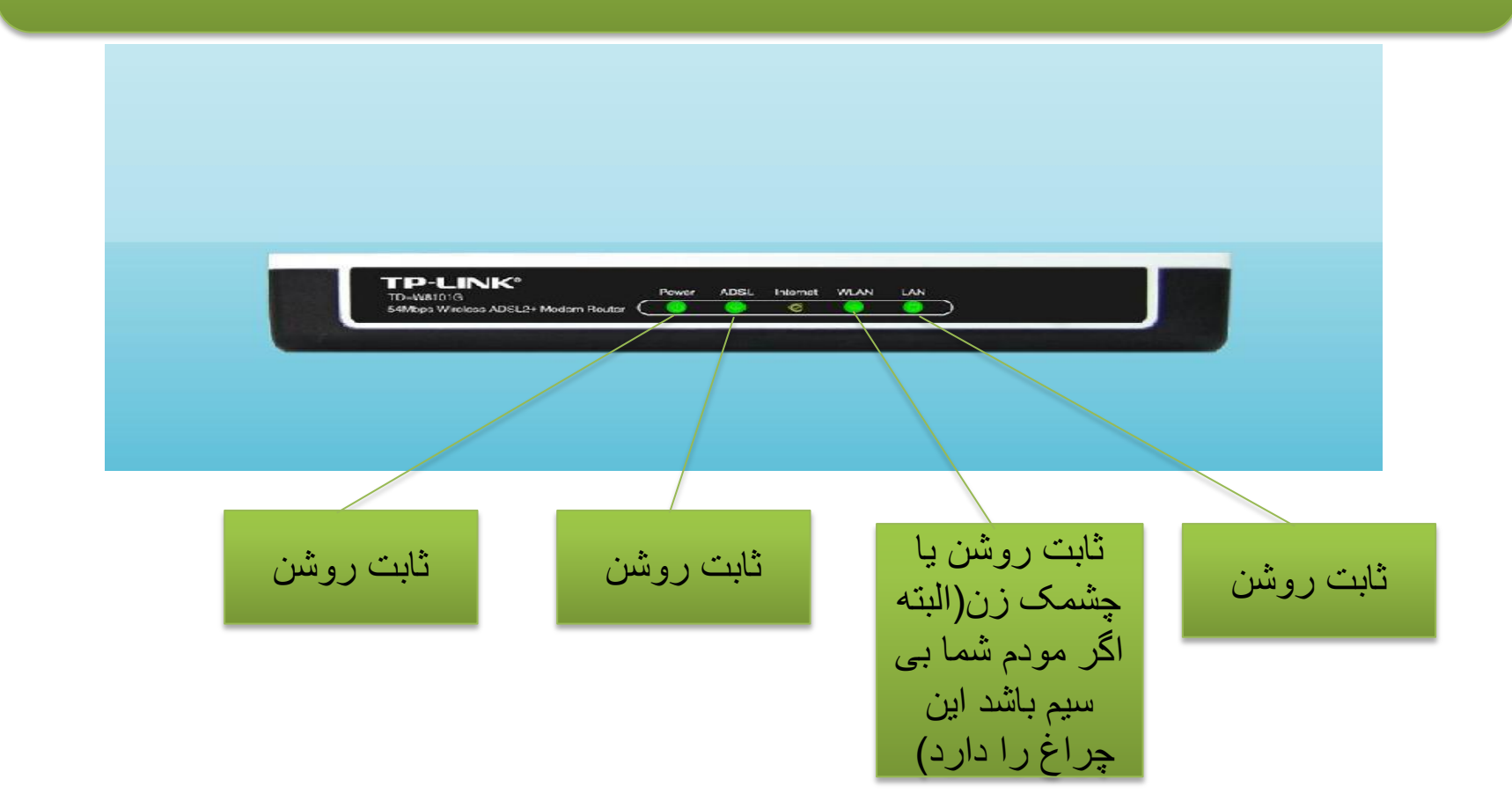

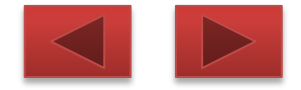

## تنظيم دستگاه با استفاده از صفحه وب

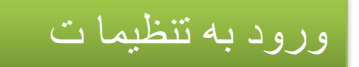

مرورگر وب مثل Internet Explorerرا باز کرده و آدرس <u>http://192.168.1.1</u> را در قسمت آدرس

وارد نمو ده دکمه enterرا فشار دهید.

| Google - Windows Internet Explorer                 |               |  |
|----------------------------------------------------|---------------|--|
| File Edit View Favorites Tools Help                | 🗴 🌀 Snagilt 🕑 |  |
| 🚖 Favorites 🛛 🚖 🙋 Suggested Sites 🔹 🙋 Web Slice Ga | llery •       |  |
| Connecting                                         |               |  |
| 🔶 🗱 🗤                                              |               |  |

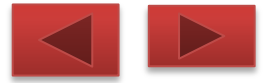

#### در این پنجره از شما user name و passwordرا در خواست می کند مقادیر پیش فرض را وارد کرده سپس برروی دکمه ok کلیک کنید

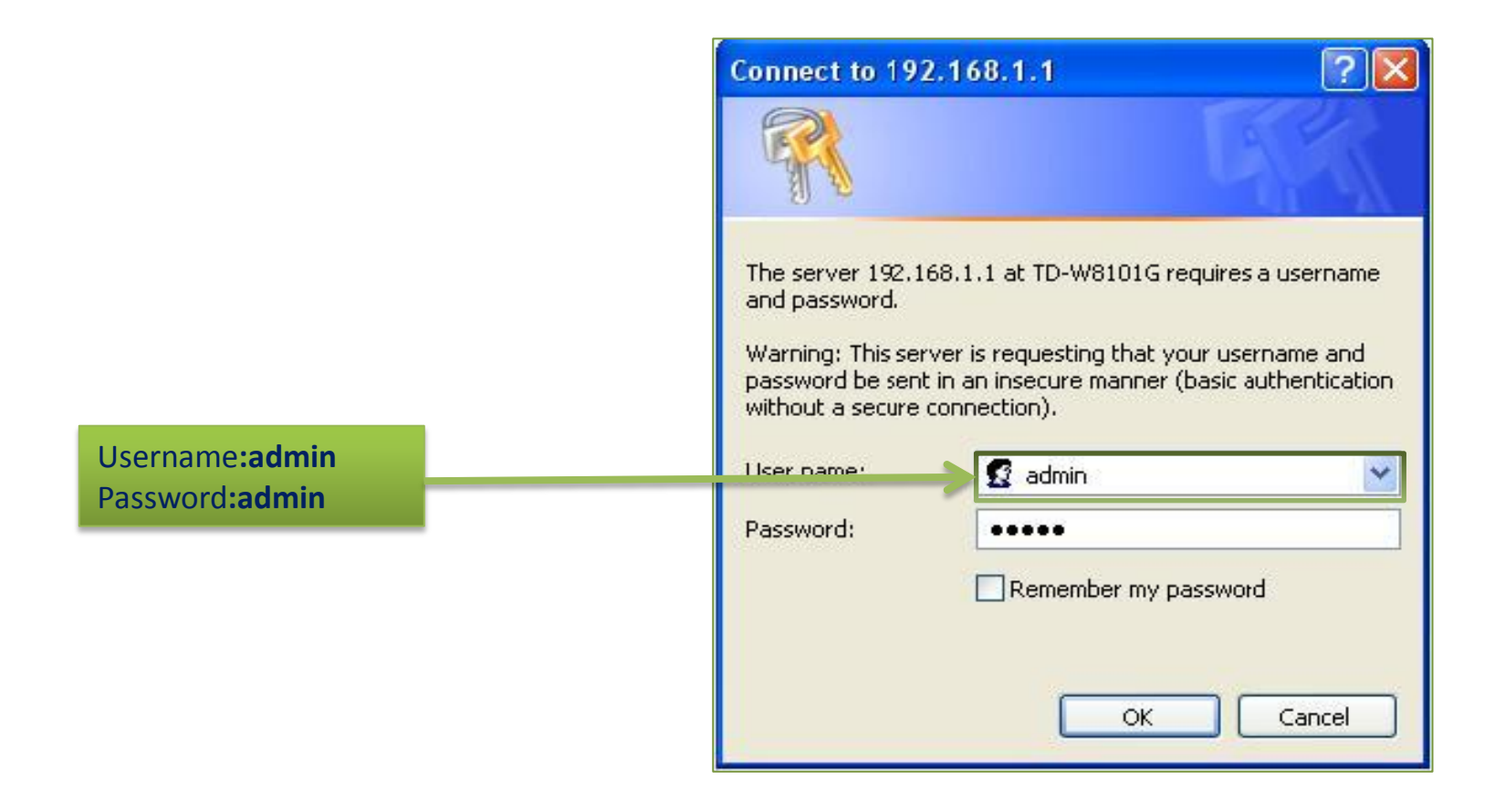

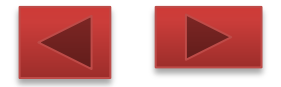

این صفحه خلاصه وضعیت مودم را نشان می دهد

|                 | TP-LINK            | <®             | _       |                        |                       |                    | 54M Wireless /  | ADSL2+ Mod    | lem Router |
|-----------------|--------------------|----------------|---------|------------------------|-----------------------|--------------------|-----------------|---------------|------------|
| روی زبانه Quick | Status             | Quick<br>Start | In      | terface Adv<br>Setup S | vanced A<br>Setup Mar | Access<br>nagement | Maintenance     | Status        | Help       |
| start کلیک کنید |                    | Devic          | e Info  | System L               | og Statisti           | cs                 |                 |               |            |
|                 |                    |                |         |                        |                       |                    |                 |               |            |
|                 | Device Information |                |         |                        |                       |                    |                 |               |            |
|                 | Device information |                |         |                        |                       |                    |                 |               |            |
|                 |                    |                | Fi      | rmware Version :       | 3.0.0 Build 110119    | Rel.26016          |                 |               |            |
|                 |                    |                |         | MAC Address :          | f8:d1:11:b2:34:c3     |                    |                 |               |            |
|                 | LAN                |                |         | ID Address .           | 100.400.4.4           |                    |                 |               |            |
|                 |                    |                |         | IP Address :           | 192.168.1.1           |                    |                 |               |            |
|                 |                    |                |         | Subnet Mask :          | 255.255.255.0         |                    |                 |               |            |
|                 |                    |                |         | DHCP Server :          | Enabled               |                    |                 |               |            |
|                 | WAN                |                |         |                        |                       |                    |                 |               |            |
|                 |                    | PVC            | VPI/VCI | IP Address             | Subnet                | GateWay            | DNS Server      | Encapsulation | Status     |
|                 |                    | PVC0           | 10/35   | 109.110.169.171        | 255.255.255.255       | 10.0.0.100         | 109.110.160.172 | PPPoE         | Up         |
|                 |                    | PVC1           | 0/33    | N/A                    | N/A                   | N/A                | N/A             | Bridge        | Up         |
|                 |                    | PVC2           | 0/35    | N/A                    | N/A                   | N/A                | N/A             | Bridge        | Up         |
|                 |                    | PVC3           | 0/100   | N/A                    | N/A                   | N/A                | N/A             | Bridge        | Up         |
|                 |                    | PVC4           | 8/35    | N/A                    | N/A                   | N/A                | N/A             | Bridge        | Up         |
|                 |                    | PVC5           | 8/48    | N/A                    | N/A                   | N/A                | N/A             | Bridge        | Up         |
|                 |                    | PVC6           | 0/38    | N/A                    | N/A                   | N/A                | N/A             | Bridge        | Up         |
|                 | ADSL               |                |         |                        |                       |                    |                 |               |            |
|                 |                    | ,              | ADSL Fi | rmware Version :       | FwVer:3.12.8.31_1     | C3086 HwVer:T      | 14.F7_7.0       |               |            |
|                 |                    |                |         | Line State :           | Showtime              |                    |                 |               |            |
|                 |                    |                |         | Modulation :           | ADSL2 PLUS            |                    |                 |               |            |
|                 |                    |                |         | Annex.Mode :           | ANNEX.A.              |                    |                 |               |            |

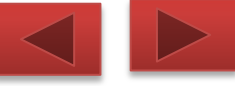

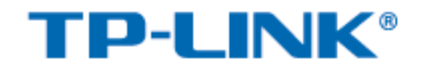

| Quick<br>Start | Quick<br>Start   | Interface<br>Setup                                   | Advanced<br>Setup                                      | Access<br>Management                        | Maintenance                                | Status                          | Help |
|----------------|------------------|------------------------------------------------------|--------------------------------------------------------|---------------------------------------------|--------------------------------------------|---------------------------------|------|
|                |                  |                                                      |                                                        |                                             |                                            |                                 |      |
| Quick Start    |                  |                                                      |                                                        |                                             |                                            |                                 |      |
|                | Th<br>'Qı<br>(In | is ADSL Router<br>uick Start' wiza<br>ternet Service | r is ideal for hon<br>ard will guide you<br>Provider). | ne networking and s<br>u to configure the A | small business netw<br>DSL router to conne | vorking. The<br>act to your ISP |      |
|                |                  |                                                      | RUN WIZAR                                              | D                                           |                                            |                                 |      |
|                |                  | ف کنید                                               | RUN WIZ                                                | روی ZARD                                    |                                            |                                 |      |

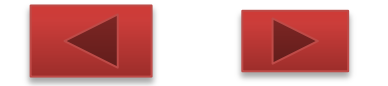

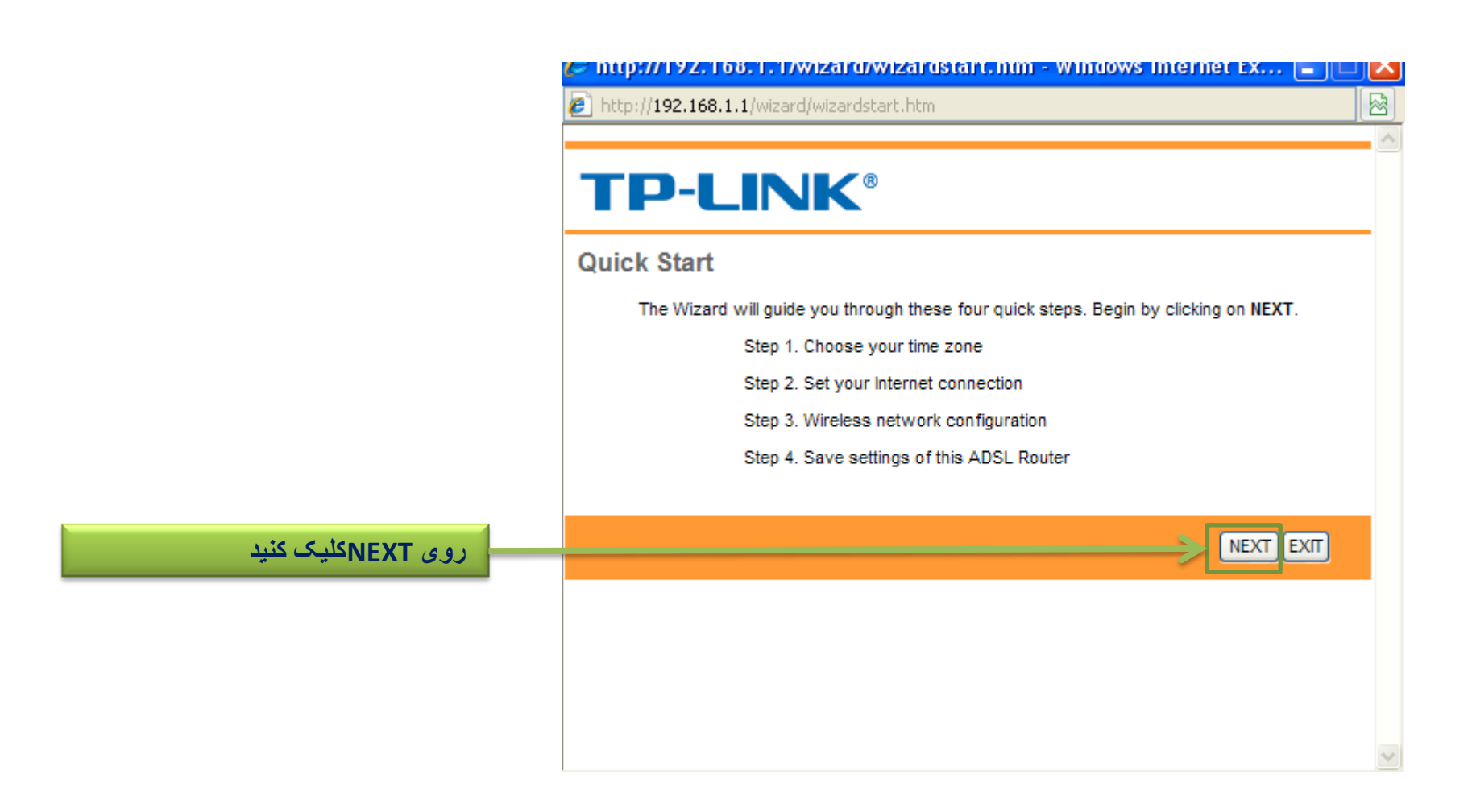

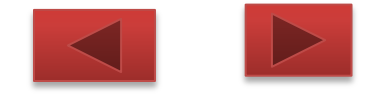

|                     | C ht | tn://192.168.1.1/wizard/wizardT7.htm - Windows Intern                                                                                                    | et Evol    |   |
|---------------------|------|----------------------------------------------------------------------------------------------------|------------|---|
|                     |      | to://102.168.1.1/wisexd/wisexdTZ.htm                                                                                                    |            |   |
|                     |      | (p;)/192.100.1.1/Wizaru/Wizaru12.11011                                                                                                    |            |   |
|                     | T    | <b>P-LINK</b> <sup>®</sup>                                                                                                    |            |   |
|                     | Qui  | ck Start - Time Zone                                                                                                    |            | • |
|                     |      | Select the appropriate time zone for your location and click NEXT to con                                                                                                    | tinue.     |   |
|                     |      | (GMT+03:30) Tehran                                                                                                    | ~          |   |
|                     |      | (GMT-11:00) Midway Island, Samoa<br>(GMT-10:00) Hawaii                                                                                                    | ^          |   |
|                     |      | (GMT-09:00) Alaska<br>(GMT-08:00) Pacific Time (US & Canada)<br>(GMT-07:00) Mountain Time (US & Canada)                                                                                    | NEXTEXIT   |   |
|                     |      | (GMT-06:00) Central Time (US & Canada), Mexico City, Saskatchewan<br>(GMT-05:00) Eastern Time (US & Canada), Indiana(East)<br>(GMT-04:00) Atlantic Time (Canada), Caracas, La Poz          |            |   |
|                     |      | (GMT-03:30) New foundland<br>(GMT-03:00) Brasilia, Buenos Aires, Georgetown<br>(GMT-02:00) Mid-Atlantic                                                                                    |            |   |
|                     |      | (GMT-01:00) Azores, Cape Verde Is.<br>(GMT) Greenwich Mean Time : Dublin, Edinburgh, Lisbon, London<br>(GMT+01:00) Berlin, Stockholm Rome, Bern, Brussels, Vienna                          |            |   |
| Time zoneرا روی این |      | (GMT+01:00) Bohm, etectroni, rome, Bern, Brassels, Vienna<br>(GMT+02:00) Athens, Helsinki, Istanbul, Cairo, Eastern Europe, Israel<br>(GMT+03:00) Baghdad, Kuwait, Nairobi, Riyadh, Moscow | Ξ          |   |
| گزینه تنظیم کنید    | Done | (GMT+04:00) Abu Dhabi, Muscat, Tbilisi, Kazan, Volgograd<br>(GMT+04:30) Kabul                                                                                                    | - 🔍 100% - |   |
|                     |      | [GMT+05:00] Islamabad, Karachi, Ekaterinburg, Tashkent<br>(GMT+05:30) Chennai, Kolkata, Mumbai, New Delhi                                                                                  | L          |   |
|                     |      | (GMT+06:00) Astana, Dhaka                                                                                                    |            |   |
|                     |      | (GMT+00.50) Rangoon<br>(GMT+07:00) Bangkok, Jakarta, Hanoi                                                                                                    |            |   |
|                     |      | (GMT+08:00) Beijing, Hong Kong, Perth, Singapore, Taipei                                                                                                    |            |   |
|                     |      | (GMT+09:00) Tokyo, Osaka, Sapporo, Seoul, Yakutsk<br>(GMT+09:30) Adelaide. Darwin                                                                                                    |            |   |
|                     |      | (GMT+10:00) Brisbane, Canberra, Melbourne, Sydney, Hobart<br>(GMT+11:00) Magadan, Solomon Is., New Caledonia                                                                               |            |   |
|                     |      | (GMT+12:00) Fiii. Kamchatka. Marshall Is Wellington. Auckland                                                                                                    | ~          |   |

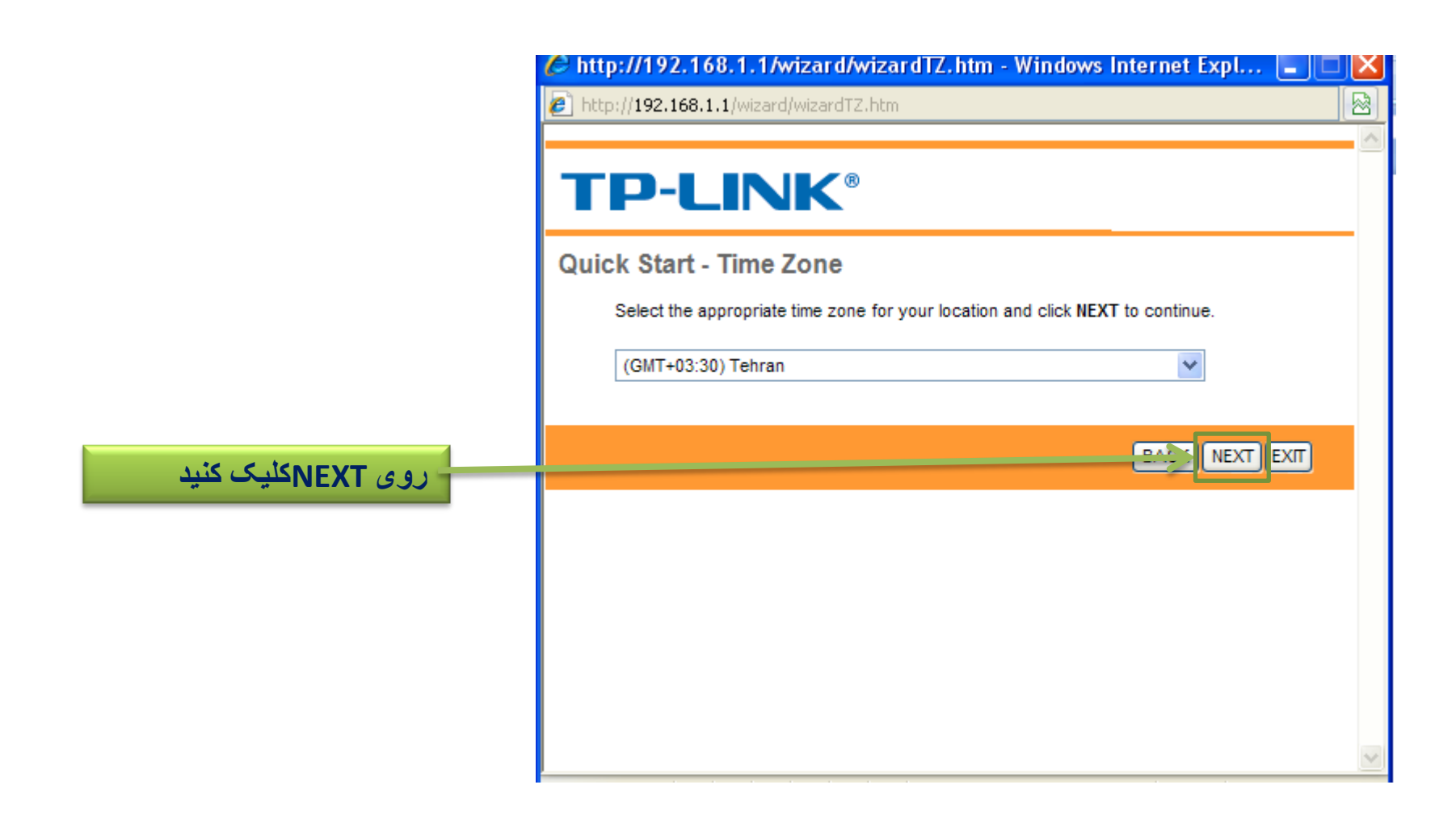

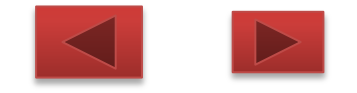

### در این مرحله اگر Ip static ip address گرفته باشید گزینه static ip addressرا انتخاب کنید در صورت داشتن adsl گزینه pppOE را انتخاب کنید Ibridge mode در حالتی است که بخواهید روی سیستم conection بسازید

🖉 http://192.168.1.1/wizard/wizardConType.htm - Windows Interne... 📕 http://192.168.1.1/wizard/wizardConType.htm 8 **TP-LINK®** Quick Start - ISP Connection Type Select the Internet connection type to connect to your ISP. Click NEXT to continue. Choose this option to obtain a IP address automatically from O Dynamic IP Address your ISP. Choose this option to set static IP information provided to you Static IP Address by your ISP. Choose this option if your ISP uses PPPoE/PPPoA. (For most PPPoE/PPPoA DSL users) O Bridge Mode Choose this option if your ISP uses Bridge Mode. NEXT EXIT

روی NEXTکلیک کنید

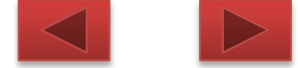

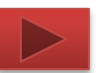

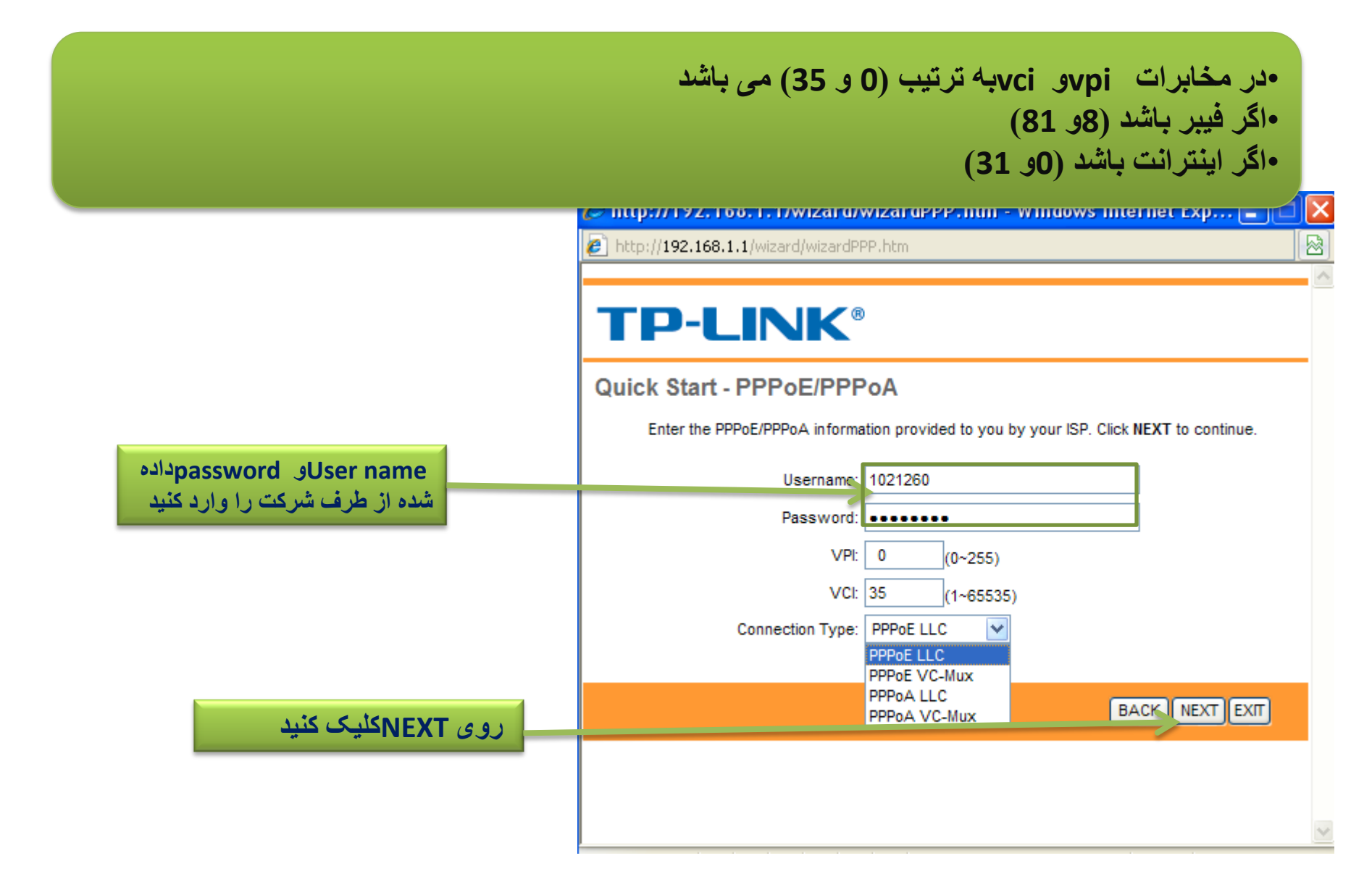

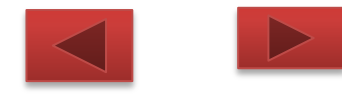

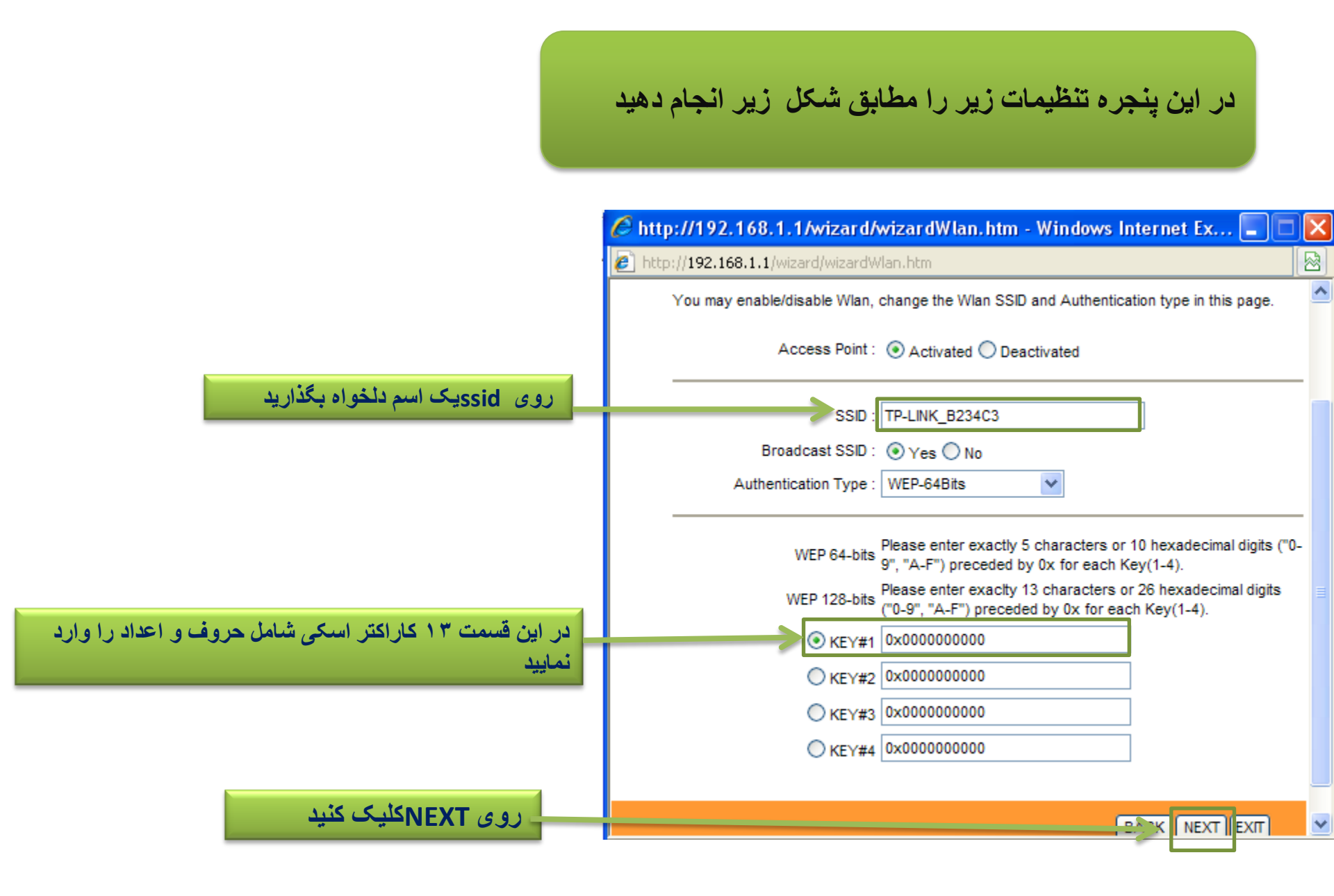

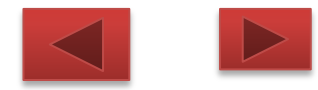

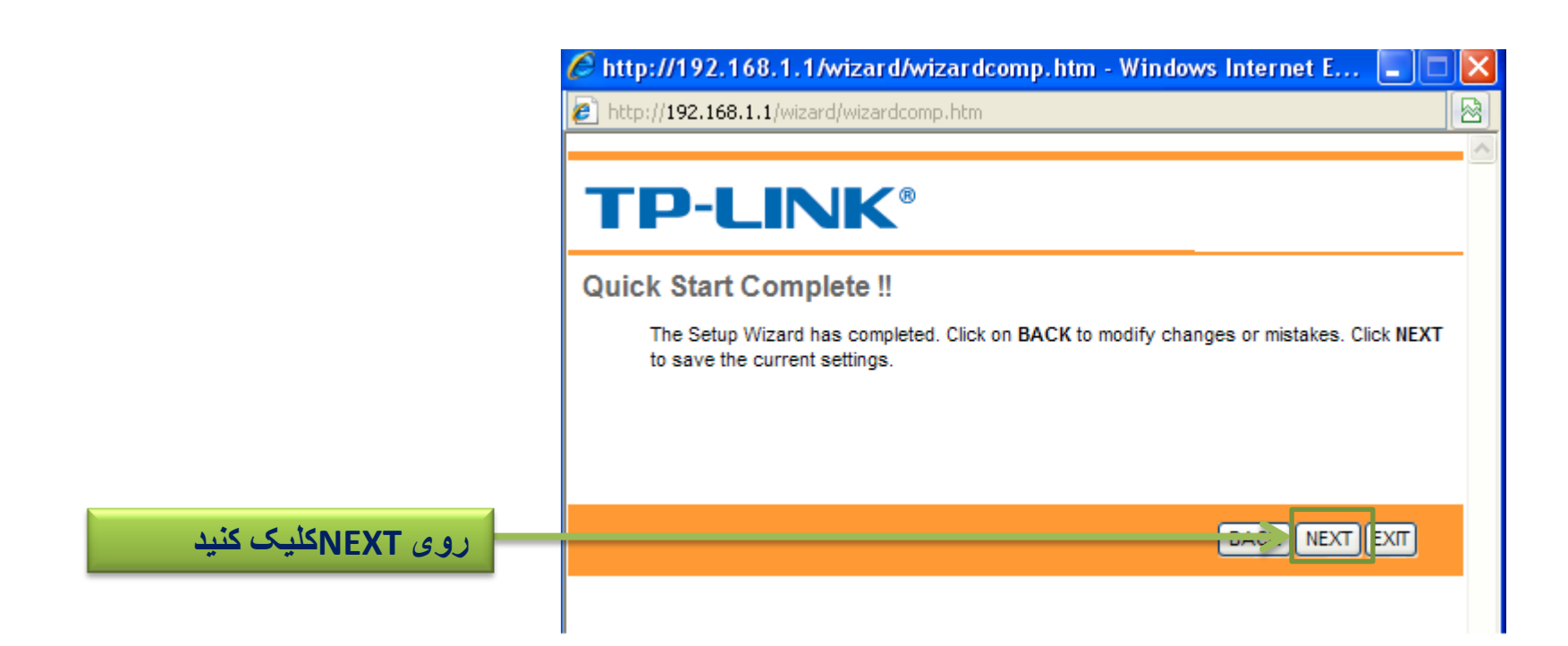

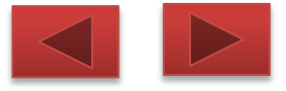

تنظیمات شما در این مرحله به اتمام می رسد

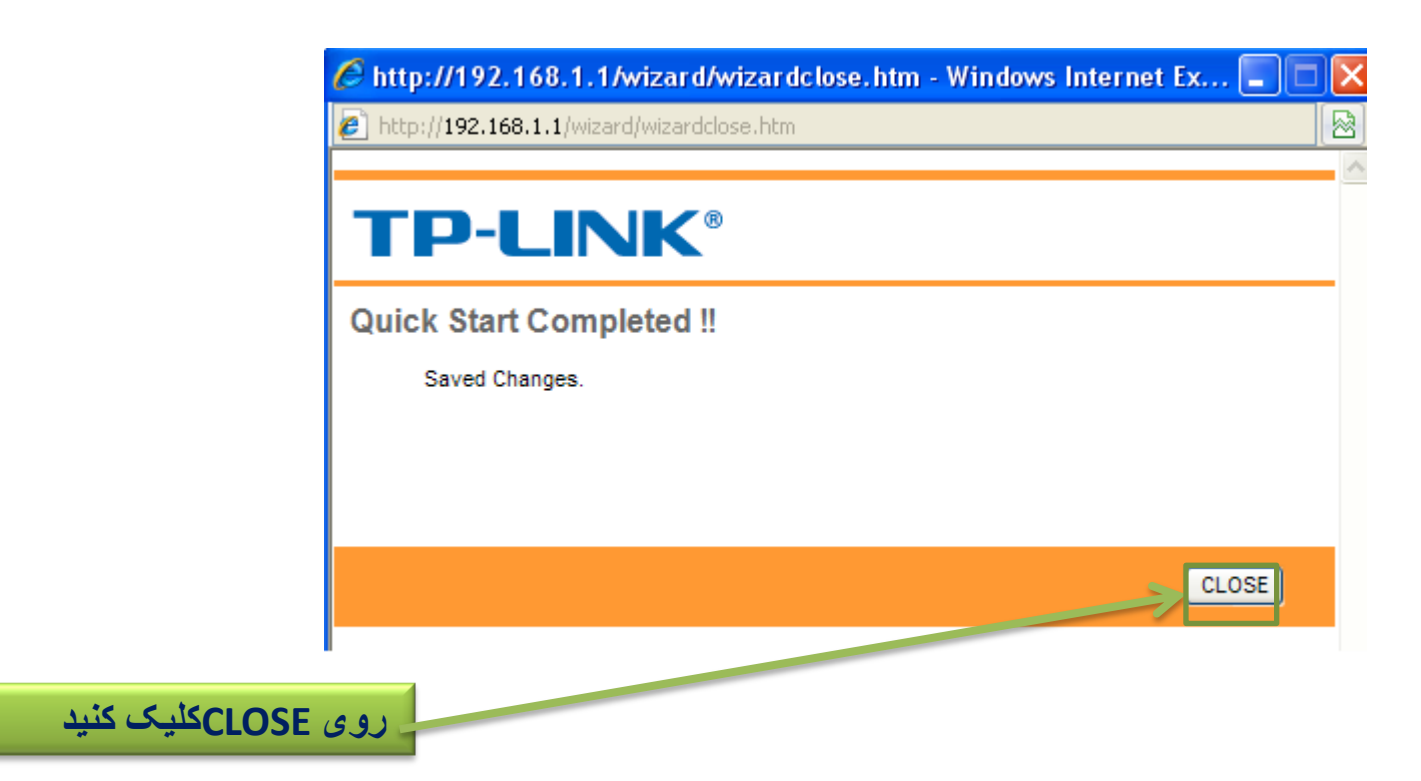

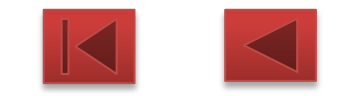